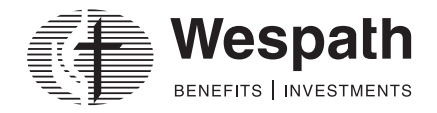

#### Benefits Access for Plan Sponsors (BAP)—Quick Tips

Benefits Access for Plan Sponsors (BAP) is Wespath's online benefit plan administration tool. BAP enables you to add and maintain records for your participants. BAP features three main pages—*Conference, Organization,* and *Participant*—which connect you with key information and the functions necessary to complete your tasks. Below is an overview of what is available on each page. The table below outlines which tasks can be completed in each module.

| Conference Page                                                                                                    | Organization Page                                             | Participant Page                                                                                                    |
|----------------------------------------------------------------------------------------------------|---------------------------------------------------------------|----------------------------------------------------------------------------------------------------|
| Reports: Generate conference or organization specific dat                                                                     | a extracts and participant service record and years of servic | e reports.                                                                                                    |
| Batch-Upload: Upload files in order to modify multiple pa                                                                     | rticipant records at a time.                                  | <ul> <li>Profile Actions: Enter life events and access</li> <li>Benefits Access for Participants.</li> <li>(page 11)</li> </ul>                      |
| <ul> <li>To Do: Access new participants and clergy from outsit compensation needs to be entered.</li> <li>(page 8)</li> </ul> | ide the annual conference for which service and               | <b>Notes</b> : Displays additional information about the participant, if applicable.                                                                 |
| <b>Contribution Remittance</b> : Access details of monthly confe<br>or access Contribution Management, Wespath's online bil   | rence-remitted plan contributions and premiums<br>ling tool.  | <b>Participant and Related Individual:</b> Add and maintain indicative and contact information for a participant and his or her related individuals  |
| Add New Participant: Enter indicative data for a new (page 2)                                                                 | v participant.                                                | (i) Membership: Maintain clergy membership details.<br>(page 3)                                                                                      |
| <b>Conference/Organization</b> : View the conference or organiz                                                               | ation profile.                                                | Service and Compensation: Add new service and/<br>or compensation or edit inaccurate service details.<br>(page 4)                                    |
| <b>Contacts</b> : View conference office or organization contacts                                                             | as well as assigned Wespath support staff.                    | <ul> <li>Plan Enrollments : View, waive, or update<br/>benefit plan enrollments and participant<br/>contribution elections.<br/>(page 10)</li> </ul> |
| Adoption Agreements: Displays elections of sponsored W                                                                        | espath-administered programs.                                 | Future Dated Events: Manage participant changes                                                                                                    |
| Employees: Lists all clergy or lay participants actively servi                                                                | ing the conference or organization.                           | <ul> <li>effective at a later date.</li> <li>(page 12)</li> </ul>                                                                                    |
| Clergy Retirement Manager: Manage eligible-to-retire clergy                                                                   |                                                               |                                                                                                    |

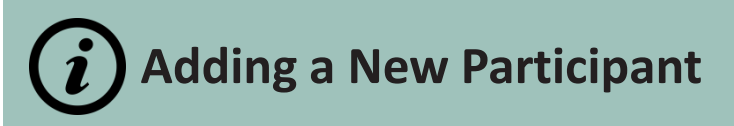

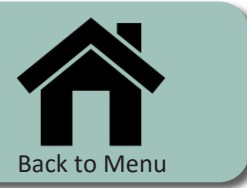

The following instructions demonstrate how to add a new participant. New participants without service and compensation will appear under "To Do".

| To Add New I | Participant: |
|--------------|--------------|
|--------------|--------------|

1. On your Conference or Organization page, open Add New Participant

2. Enter the required personal information (e.g., name and birth date) and click **Save** 

After saving ,you will be redirected to the participant page

Continue to <u>Add Membership</u> and <u>Add</u> <u>Service and Compensation</u>, as applicable.

| Title             | First Nam | ie*                       |           | Middle Name         | Last  | Name*      |     | Suffix    |     |
|-------------------|-----------|---------------------------|-----------|---------------------|-------|------------|-----|-----------|-----|
| ~                 |           |                           |           |                     |       |            |     |           |     |
| Birth Date*       |           | Gender*<br>Male<br>Female |           | Country Of Citizens | ship* | ~          |     |           |     |
| Country*          |           | ~                         |           |                     |       |            |     |           |     |
| Address Line 1*   |           |                           | Address L | ine 2               | Addr  | ess Line 3 |     |           |     |
| City              |           | State                     |           |                     | Zip   |            |     |           |     |
|                   |           |                           |           | ~                   |       |            |     |           |     |
| Phone             |           | Alternate F               | hone      | Email               |       |            |     |           |     |
| * Required field. |           |                           |           |                     |       |            |     |           |     |
|                   |           |                           |           |                     |       |            | 2 . | ave 🗶 Can | ice |
|                   |           |                           |           |                     |       |            |     |           |     |

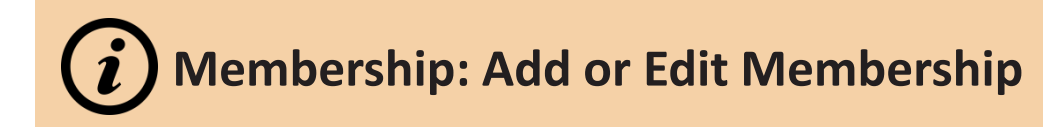

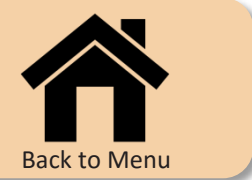

Use the Membership module to enter new membership status and/or conference membership. You can also edit incorrect information here.

| To Add Membership:                                                                                                    |                                                                 |
|----------------------------------------------------------------------------------------------------|-----------------------------------------------------------------|
| I. On the participant page under<br><b>Nembership</b> , click <b>Add</b>                                                                                                    | ▲ Membership ② Refresh + Add                                    |
| <ol> <li>2. Enter the required membership information (e.g., effective date and membership type)</li> <li>3. OPTIONAL - If the participant's appointment, including appointment</li> </ol> | Type of Record being Added *  New (Current) Membership Type * Y |
| percentage and compensation, are to be<br>retained. Select the <b>checkbox</b> next to "This<br>will retain the current, active service<br>record(s)."                                     | Effective Dates *                                               |
| 4. Click <b>Save</b>                                                                                                    | This will retain the current, active service record(s).         |
| <u>Fo Edit Membership</u>                                                                                                    | 4 Save X Cancel                                                 |
| L. Click Edit next to the inaccurate membership record                                                                                                    |                                                                 |
| 2. Update the membership information (e.g.,<br>nembership type) and click <b>Save</b>                                                                                                    |                                                                 |

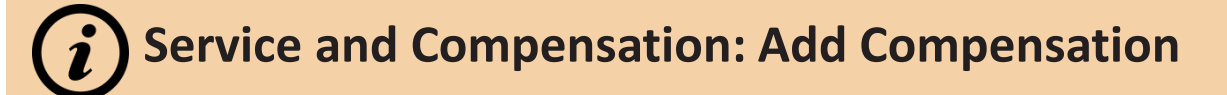

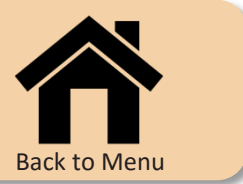

Use the Service and Compensation module to enter new compensation for current services.

| To Add Compensation For Current<br>Services:<br>1. On the participant page under Service and<br>Compensation, click Add                                                                                                    | 1 + Add -<br>Compensation 2<br>Service                                                                                                    |                                                                                                    |
|----------------------------------------------------------------------------------------------------|----------------------------------------------------------------------------------------------------|----------------------------------------------------------------------------------------------------|
| 2. Select Compensation                                                                                                    |                                                                                                    |                                                                                                    |
| 3. Enter the required compensation<br>information (e.g., effective date and<br>compensation components) and click <b>Save</b><br><i>Note: Compensation for participants with</i><br><i>multiple services may be entered separately.</i><br><i>Simply enter the applicable information for</i><br><i>one or more services leaving the other services</i><br><i>blank.</i> | Service and Compensation     Add Compensation     Service     Effective Dates*     Cash excluding     Housing     Parsonag     Compensation (C)*     Allowance (H)     Pr     S     O     S     O     S     O     S     O     S     O     S     O     S     O     S | ♦ Action •     e   Total Plan   Compensation   (C+H or C+P)     Portion of Cash   Designated as   Health Care   Compensation     \$0     \$0     \$0     \$0     \$0     So     Compensation     \$0     \$0     So     Compensation     \$0     So     So     Compensation     So     So     Compensation     So     Compensation     So     Compensation     So     Compensation     So     Compensation     So     Compensation     So     Compensation     So     Compensation     So     Compensation     Compensation     Compensation     Compensation     Compensation     Compensation     Compensation     Compensation     Compensation     Compensation     Compensation |

# *i*) Service and Compensation: Add Service and Compensation

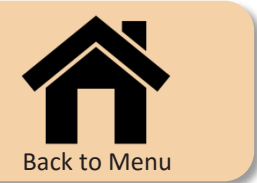

Use the Service and Compensation module to add new service and compensation, including changes in appointment percentage.

#### To Add New Service and Add • **Compensation:** Compensation 1. On the participant page under Service and Service Compensation, click Add 2. Select Service Service and Compensation C Refresh 🌣 Action 🗸 + Add -3. Select New (Single) as the type of record Type of Record being Added\* being added and enter the required service • New (Single) 2 O New (Multiple) 0 346.1 Membership\* and compensation information (e.g., effective 1 - PART-TIME LOCAL PASTOR - 110 - NORTHERN ILLINOIS - (1/1/2017 - V date, service details, and compensation Employer / Organization\* Service Type\* Appointment / Hours\* components, if applicable) and click Save $\sim$ $\sim$ Search Note: Participants experiencing a change in Effective Dates\* Responsible Conference\* $\sim$ appointment percentage or hours worked (i.e., full-time to part-time or vice versa) require a Compensation new service record. Use Add Service and NOT APPLICABLE Compensation in these situations. \* Required field. X Cancel ✓ Save

# *i* Service and Compensation: Add Multiple Appointments

Т

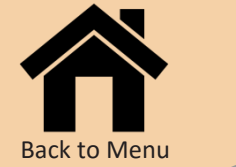

Use the Service and Compensation module to add multiple appointments.

| <ul> <li>To Add Multiple Appointments:</li> <li>1. For the first appointment, follow the steps to Add New Service and Compensation</li> <li>2. For the second appointment, click Add</li> </ul> |                                                                                           | + Add -<br>Compensation<br>Service 2 |                               |                        |              |                    |         |
|----------------------------------------------------------------------------------------------------|-------------------------------------------------------------------------------------------|--------------------------------------|-------------------------------|------------------------|--------------|--------------------|---------|
| again and select Service                                                                                                    | <ul> <li>Service and Compensation</li> </ul>                                              | ion                                  |                               |                        | 🗢 Action 🗸   | ${\cal G}$ Refresh | + Add - |
| 3. Select <b>New (Multiple)</b> as the type of record being added. Enter the service details for the second appointment and click <b>Save</b>                                                   | Type of Record being Added*<br>O New (Single)<br>Membership*<br>1 - PART-TIME LOCAL PASTO | New (Multiple)                       | ○ <b>346.1</b><br>/1/2017 - ❤ |                        |              |                    |         |
| Repeat steps 2-3 for each additional appointment                                                                                                    | Service Type*                                                                             | Appointment / Hou                    | urs*                          | Employer / O<br>Search | rganization* |                    |         |
|                                                                                                    | Effective Dates*                                                                          |                                      |                               | Responsible            | Conference*  | V Saus             | Cancel  |
|                                                                                                    |                                                                                           |                                      |                               |                        |              | ✓ Save X           | Cancel  |

### Service and Compensation: Edit Service or Compensation

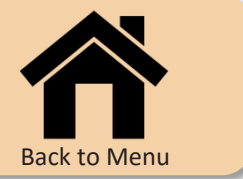

Use the Service and Compensation module to edit inaccurate service or compensation information.

To Edit Service or Compensation: 1. Click **Edit** next to the incorrect service FIRST EVANSTON NORTHERN 01/01/2017 ✓ APPT 25% 🖸 Edit ILLINOIS 2. Update the service and/or compensation information (e.g., employer/organization or ^ Service and Compensation 🌣 Action 🗸 C Refresh + Add compensation components) and click Save **APPT 25%** Membership\* Note: Use Edit only when the information was 1 - PART-TIME LOCAL PASTOR - 110 - NORTHERN ILLINOIS - (1/1/2017 - V entered incorrectly for the entire effective Employer / Organization\* Service Type\* Appointment / Hours\* date period of the service. Use Add for ACTIVE  $\sim$ APPT 25% v 516004 - FIRST EVANSTON changes effective as of a subsequent date. Effective Dates\* Responsible Conference\* 藚 NORTHERN ILLINOIS (110)  $\sim$ 01/01/2017 Insert Compensation Cash excluding Portion of Cash Total Plan Housing Parsonage Health Care Effective Dates Health Care Compensation Designated as Compensation (C)\* Allowance (H) (P) Compensation (C+H or C+P) Housing 旨 **#** \$ 10,000 \$ 01/01/2017 5,000 \$15,000 Required field. X Cancel Save

record

**i** To Do: Appointments under *Discipline* ¶346.1

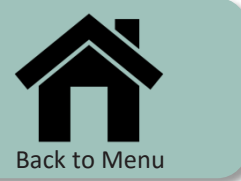

Use the Service and Compensation and To Do modules to manage clergy appointed under *Discipline* ¶346.1.

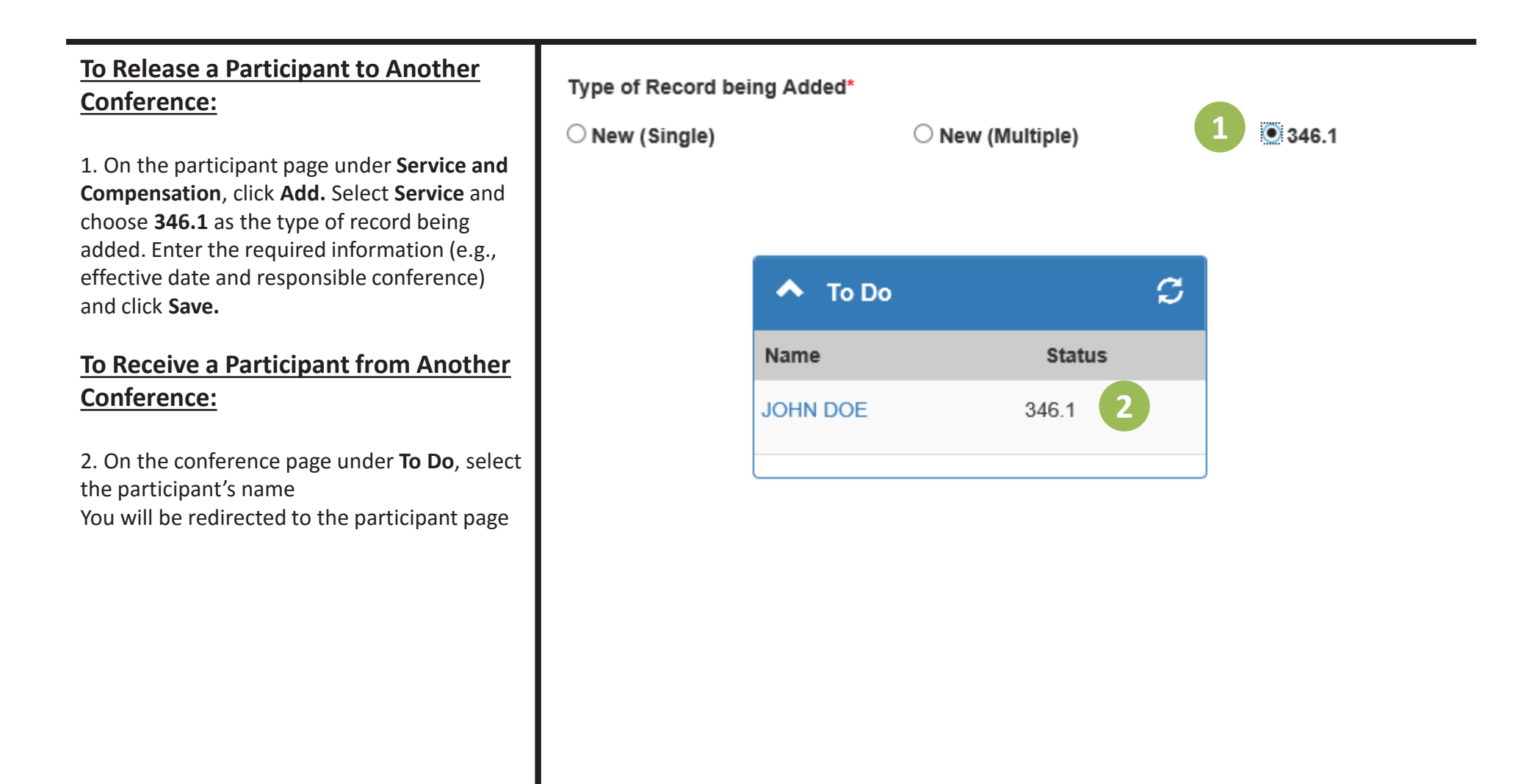

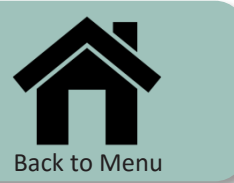

Use Add New Service and Add Compensation to complete the process for clergy appointed under *Discipline* ¶346.1.

| To Add Service and Compensation for<br>a Participant from Another<br>Conference:                                                 | If the effective dat                  | e is in the <b>past</b>          |                          |          |
|----------------------------------------------------------------------------------------------------|---------------------------------------|----------------------------------|--------------------------|----------|
| comerence.                                                                                                    | ❤ 346.1                               | ARKANSAS                         | 6 02/01/2017             | 1 C Edit |
| <b>A.</b> If the effective date is in the <b>past</b> ,<br>1. Click <b>Edit</b> next to the 346.1 record.                        | 346.1<br>Membership*                  |                                  |                          |          |
| 2. Change the <b>Service Type</b> to <b>Active.</b> Enter                                                                        | 1 - PART-TIME LOCAL PASTOR - 110 - NO | DRTHERN ILLINOIS - (1/1/2017 - V |                          |          |
| 3. Click Add and select Compensation to                                                                                          | ACTIVE                                | Appointment / Hours*             | Employer / Organization* |          |
| enter the compensation information and click                                                                                     | Effective Dates*                      |                                  | Responsible Conference*  |          |
| The 346.1 record will be replaced with                                                                                           | 02/01/2017                            | <b>m</b>                         | ARKANSAS (510)           | ~        |
| the applicable Discipline $\P346.1$ appointment information.                                                                     | + Add -                               |                                  |                          |          |
| <b>B.</b> If the effective date is in the <b>future</b> ,                                                                        | Compensation 5                        |                                  |                          |          |
| 4. Click <b>Add</b> and select <b>Service</b> to enter the applicable service and compensation information and click <b>Save</b> | Service                               |                                  |                          |          |
| The green, 346.1 record will be                                                                                                  | If the offective det                  | o ic in the future               |                          |          |

#### If the effective date is in the **future**

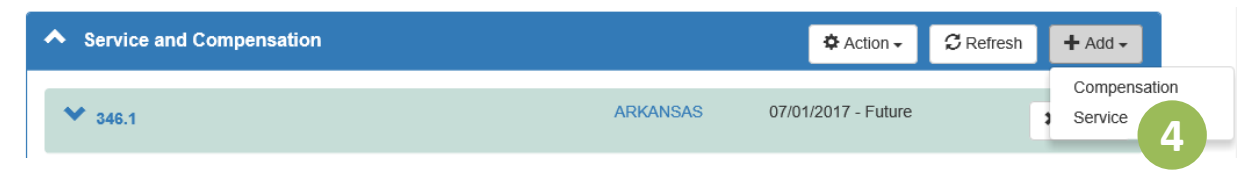

to the 346.1 record.

replaced with the applicable

appointment information. Click Cancel

to remove the information and return

# **i**) Maintain Plan Enrollments: Waivers and Contribution Elections

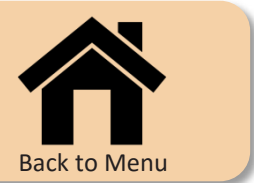

The Plan Enrollments module is used to view current plan eligibility, to enter waivers of plan participation, and to update participant contribution elections.

| To waive plan participation:                                                                       | <ul> <li>Plan Enrollments</li> </ul>                 | 3                                         |                                                |                     |                                   | 🌣 Ac           | tion 🗸 📿 Refresh              |
|----------------------------------------------------------------------------------------------------|------------------------------------------------------|-------------------------------------------|------------------------------------------------|---------------------|-----------------------------------|----------------|-------------------------------|
| 1. On the participant page, open <b>Plan</b><br>E <b>nrollments</b>                                | Current Plan Enro                                    | T SECURITY PROGRAM                        | 1                                              |                     |                                   |                |                               |
| 2. Click <b>Edit</b> next to the applicable plan name                                              | Action*                                              | Waive     field.                          | Effective Dat                                  | te*                 |                                   |                |                               |
| 3. Enter the required information (e.g., action and effective date) and click <b>Save</b>          |                                                      |                                           |                                                |                     |                                   | 3 🗸            | ave X Cancel                  |
|                                                                                                    |                                                      |                                           |                                                |                     |                                   | 04/04/20147    |                               |
|                                                                                                    | • UMP110                                             | ENROLLED                                  |                                                |                     | GLENVIEW                          | 01/01/2017     | 4 C'Edit                      |
| To update participant contribution<br>elections:                                                   | UMP110<br>Service Type<br>ACTIVE<br>Name             | Appointment / Hours<br>APPT 25%<br>Status | Employer / Or<br>FIRST EVANS<br>Effective Date | rganization<br>STON | Responsible Cor<br>NORTHERN ILLIN | nference       | Effective Dates<br>01/01/2017 |
| 4. Click <b>Edit</b> next to the applicable plan ID and service                                    | UMP110<br>Billing Destination*<br>O NORTH ILL CONF O | ENROLLED                                  | 01/01/2017<br>ON                               |                     |                                   |                |                               |
|                                                                                                    | Monthly Contribution                                 | Details                                   |                                                |                     |                                   |                |                               |
| 5. Enter the required information (e.g.,<br>effective date, type, and value) and click <b>Save</b> | Effective Date*                                      | Before Tax Type                           | Value                                          | Roth Type           | Value                             | After Tax Type | Value                         |
|                                                                                                    | 01/01/2017                                           | Select V                                  |                                                | Select              | •                                 | Select         | •                             |
|                                                                                                    | * Required field.                                    |                                           |                                                |                     |                                   |                |                               |
|                                                                                                    |                                                      |                                           |                                                |                     |                                   | 5              | Save Cancel                   |

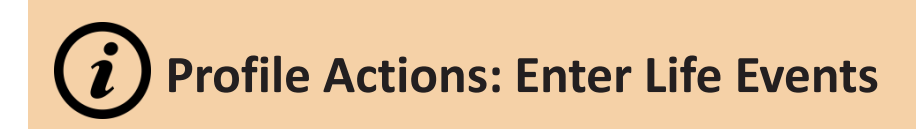

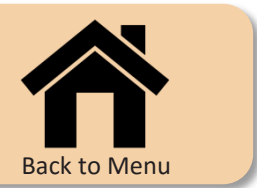

Events that impact the entire participant record (e.g., termination) are entered using links available from the main participant menu.

#### To enter a life event:

1. On the participant page, select the participant's name in the top, left corner

2. Select the applicable **life event** (i.e., termination, death, or retirement\*) \*for lay participants only

3. Follow the prompts to enter the required information and click **Save** 

This same menu provides access to the participant's information in Benefits Access for Participants, Wespath's online participant account management tool.

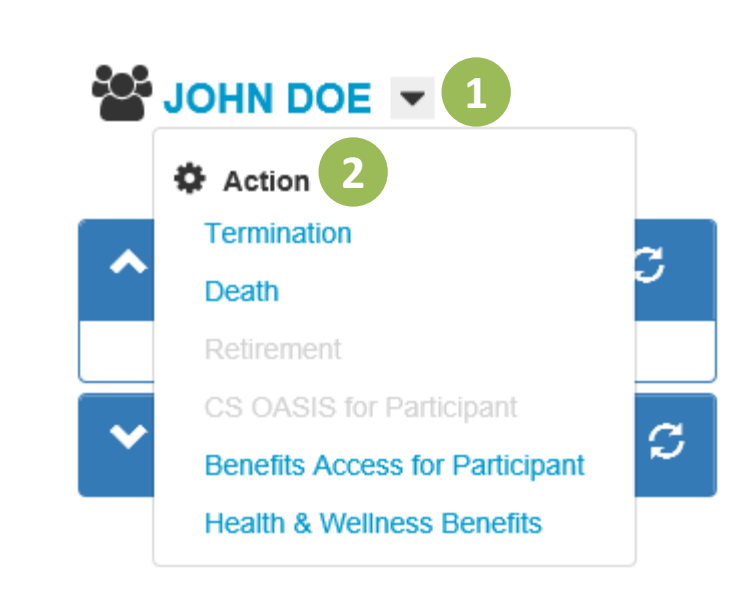

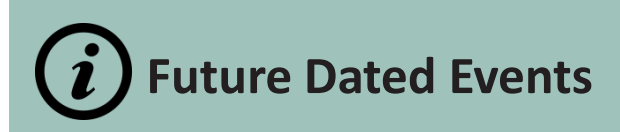

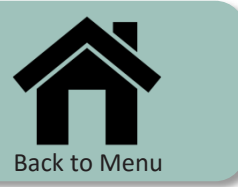

The following instructions relate to managing changes effective at a later date.

#### To Add A Future Dated Event: Address Effective Date \* 1. Simply add the new information in the 07/01/2017 × normal manner using an effective date greater than today's date **To Cancel A Future Dated Event:** Participant and Related Individual C Refresh + Add 2. Cancel future dated events if the pending event will no longer occur in the future or if PARTICIPANT DOE, JOHN X Cancel 🖸 Edit you need to change the information within the future event. SSN Name Birth Date Death Date \*\*\*-\*\*-1316 JOHN DOE 01/01/1960 N/A 57 years and 1 month Gender Marital Status Address Address Effective Date Male Not Married 1201 DAVIS ST 07/01/2017 - Future 02/20/2017 - Current View EVANSTON, ILLINOIS 60201-0000 **Country Of Citizenship** UNITED STATES UNITED STATES Alternate Phone Beneficiaries Last Updated Phone (847) 555-1234 Invalid Address Email No JDOE@GMAIL.COM Last updated by GBOPEXTDEV/USER1 02/20/2017 02:56:36 PM